## How to Install the YWCA Clinton Daxko Mobile App on Your Smartphone

FOR ANDROIDS

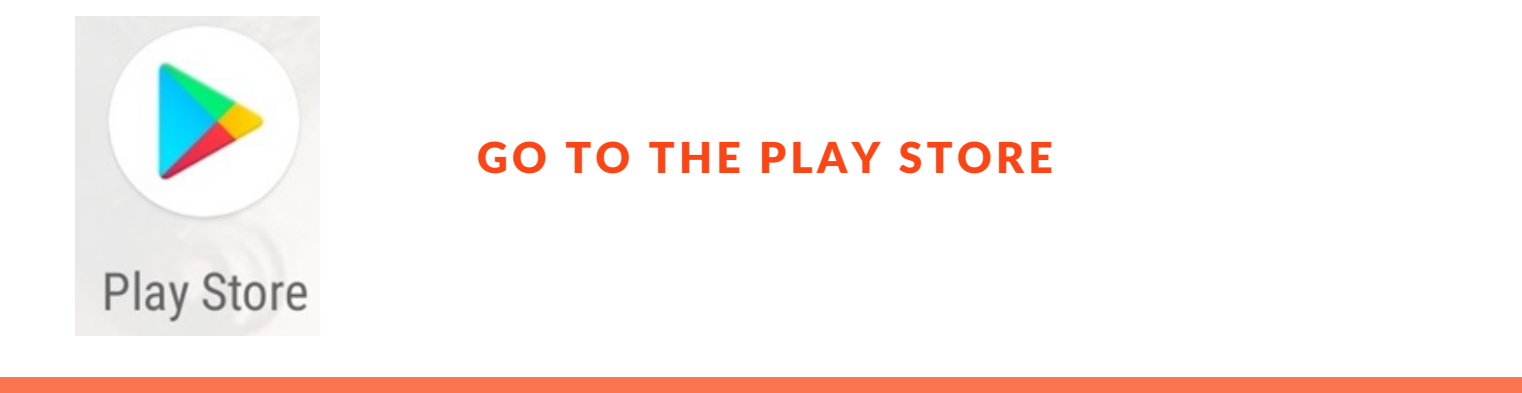

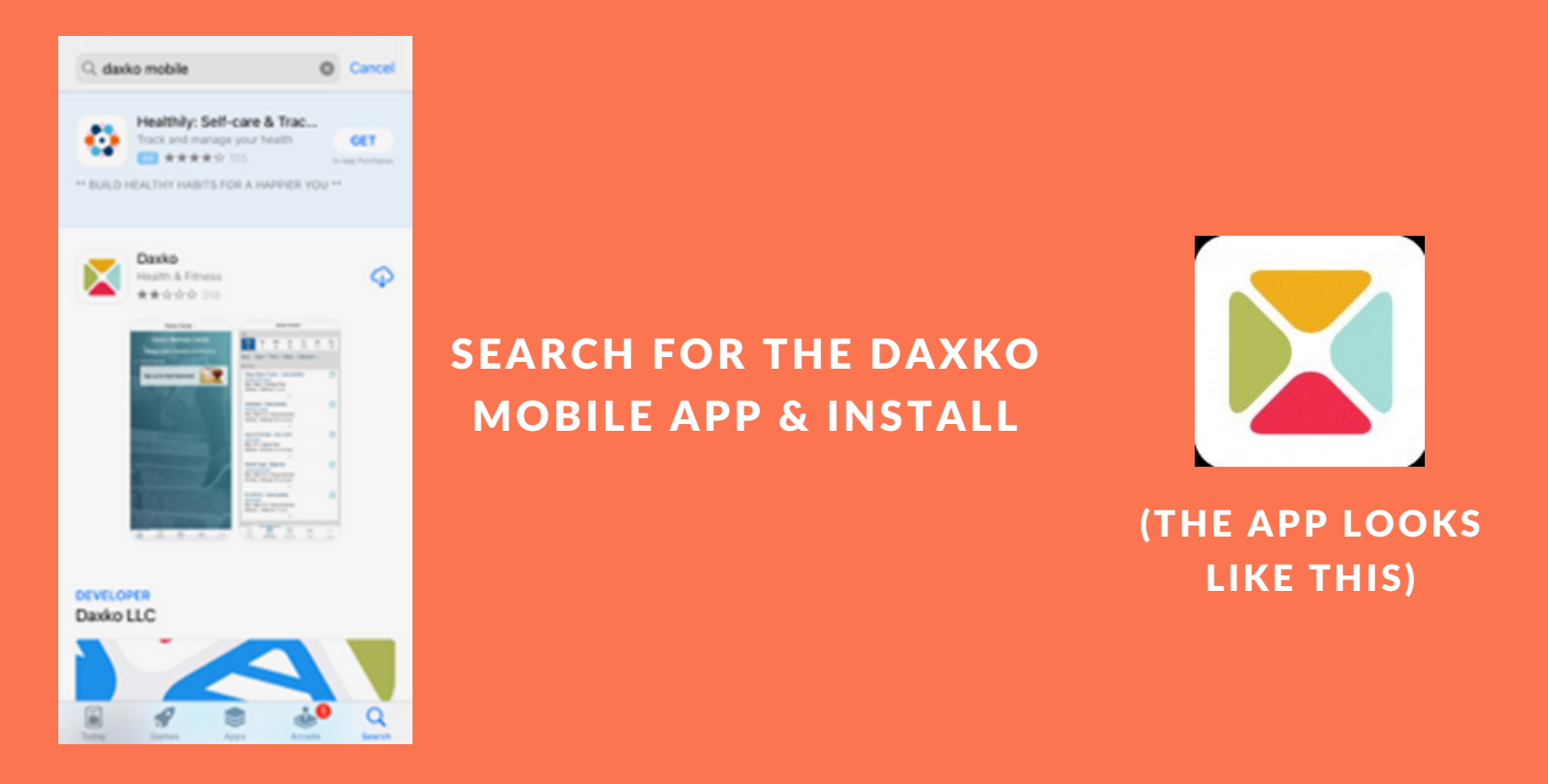

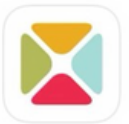

Daxko Health & Fitness ★★☆☆☆ 318

OPEN

## **ONCE INSTALLED, CLICK OPEN**

DEVELOPER Daxko LLC Q Search Find your health and wellness center. Use the search bar above to find your center and start using their app today.

att lite 🔳

3:18 ௭

 

 "Daxko" Would Like to Send You Notifications

 Notifications may include alerts, sounds, and icon badges. These can be configured in Settings.

 Don't Allow

 YOU WILL GET THE FOLLOWING SCREEN: (ALLOW DAXKO TO SEND YOU NOTIFICATIONS)

Q ywca Cancel YWCA Clinton YWCA Bergen County L. YWCA Bergen County YWCA White Plains & Central Westchester L. YWCA White Plains & Central Westchester YWCA New Britain L. YWCA New Britain YWCA of Asheville & WNC. Inc. L. YWCA of Asheville YWCA Tulsa . VWCA Patti Johnson Wilson Center L. YWCA East Community Center Done o p е rtyu i q W s d f g h j k L а Z X c v b n m  $\otimes$ 123 space return

IN THE SEARCH LINE, TYPE YWCA AND YOU SHOULD RECEIVE THE FOLLOWING: (IT MIGHT BE SLOW ON IPHONES)

CHOOSE YWCA CLINTON (ANDROID USERS MAY NOT GET THE CHANGED ICON)

Let us guide you through some of our top features - it will only take a few moments.

OK

You have changed the icon for "Daxko".

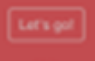

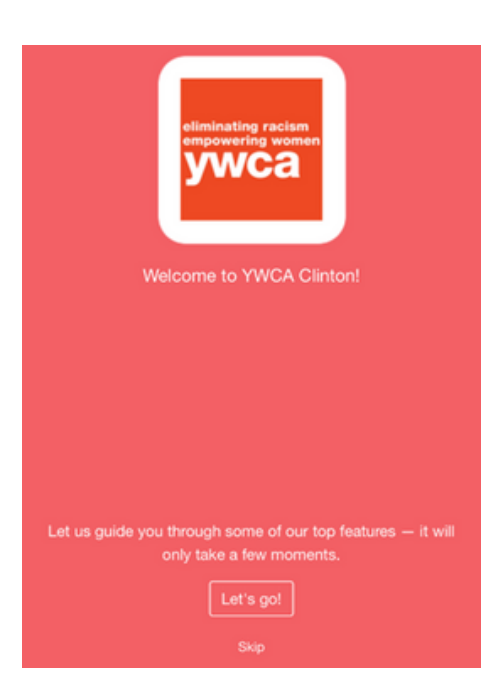

## CLICK LET'S GO! TO ACCESS THE DAXKO MOBILE APP

| Matifications | reierences     |                        |
|---------------|----------------|------------------------|
| Notifications | >              |                        |
| _             | Notifications  | =                      |
| -             |                |                        |
| -             | Child Care     |                        |
| _             | General        |                        |
| _             | Programs       |                        |
| _             | Schedules      |                        |
|               |                |                        |
| nfigure what  | Be in the know | valuable to you at any |

WHEN YOU ENTER THE APP, YOU HAVE THE ABILITY TO CONFIGURE WHAT NOTIFICATIONS YOU WANT TO SEE. YOU CAN ALWAYS CLICK SKIP AND CONFIGURE THEM LATER.

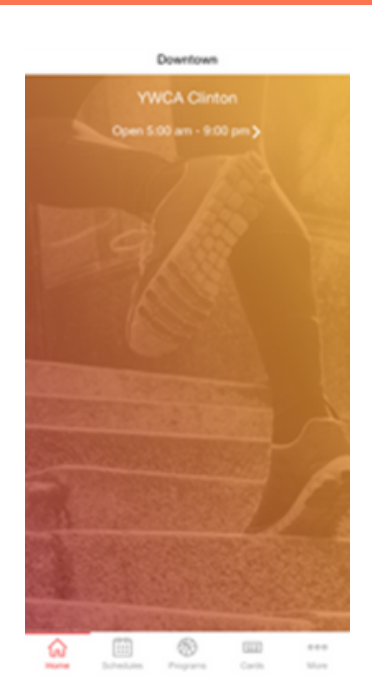

IF YOU CLICKED SKIP, YOU'LL BE BACK AT THE HOME SCREEN AND YOU CAN MAKE WHATEVER SELECTION THAT YOU DESIRE FROM THAT SCREEN.

AND YOU'RE ALL SET!